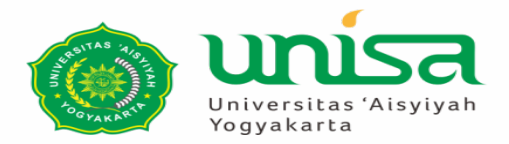

### Persiapan

### Sudah terinstall

- 1. PHP versi 7.2/XAMPP/WAMP
- 2. Mysql/Postgresql
- 3. Text Editor (Visual Studio Code)

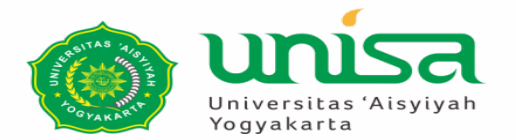

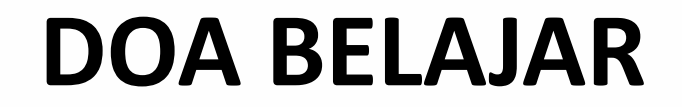

رَضِيْتُ بِاللهِ رَبًّا وَبِالإسْلامِ دِيْنًا وَبِمُحَمَّدٍ نَبِيًا وَرَسُوْلاً رَبِيْ زِدْنِيْ عِلْمًا وَارْزُقْنِيْ فَهُمًا

"Kami ridho Allah SWT sebagai Tuhanku, Islam sebagai agamaku, dan Nabi Muhammad sebagai Nabi dan Rasul, Ya Allah, tambahkanlah kepadaku ilmu dan berikanlah aku kefahaman"

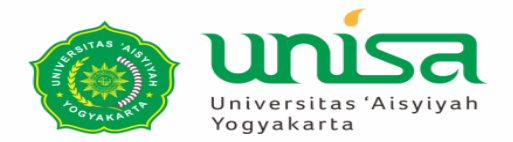

# LARAVEL IN ACTION

Sadr Lufti Mufreni, S.Kom, M.Sc. 2019

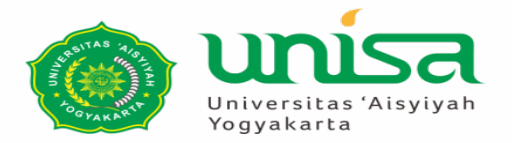

### **Bahan Kajian**

### Outlines

Pendahuluan

Instalasi

Otentifikasi

Model

Migrasi Database

Router

Controller

View

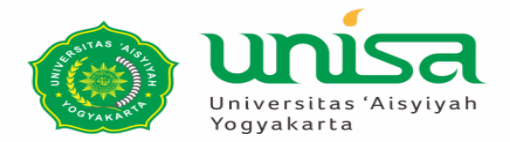

### Pendahuluan

Laravel adalah web framework untuk PHP

Framework : kumpulan library yang dijadikan satu

Ide awal dari Ruby on Rails dengan konsep MVC (Model-View-Controller)

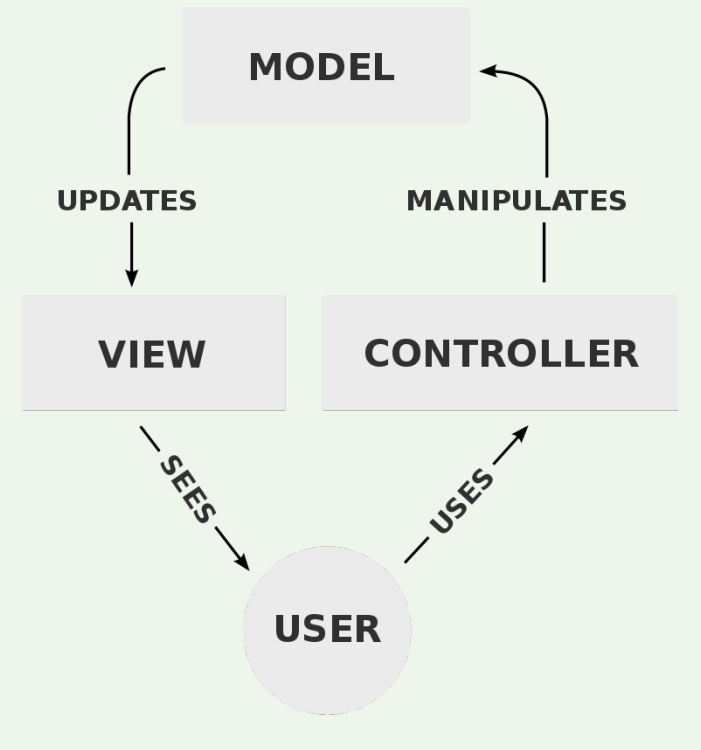

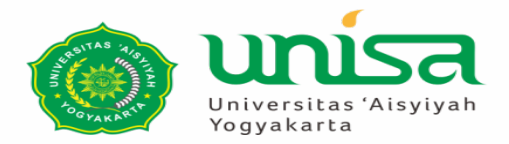

### Pendahuluan

Framework lainnya:

- 1. CakePHP
- 2. Codelgniter: paling populer 2010

Mempunyai komunitas yang kuat

Kelemahan: adaptasi terhadap teknologi baru kurang, versi terakhir belum mendukung PHP 7

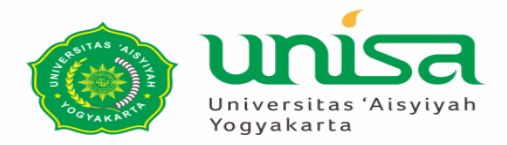

### Pendahuluan

Laravel : open source, mendukung PHP 7

Fitur

- 1. Composer : mengelola dependecy
- 2. Eloquent ORM : model yang terhubung ke database, database independent
- 3. Query Builder
- 4. Restful controller : mendukung HTTP verb (POST, PUT, DELETE, GET)
- 5. Blade template : untuk halaman web yang dinamis
- 6. Artisan CLI : command line untuk manipulasi projek

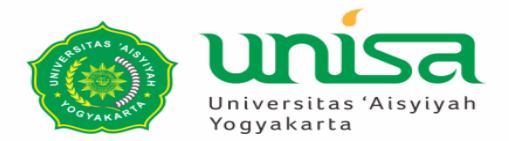

### 1. Sebelum menginstall Laravel, install dulu Composer

https://getcomposer.org

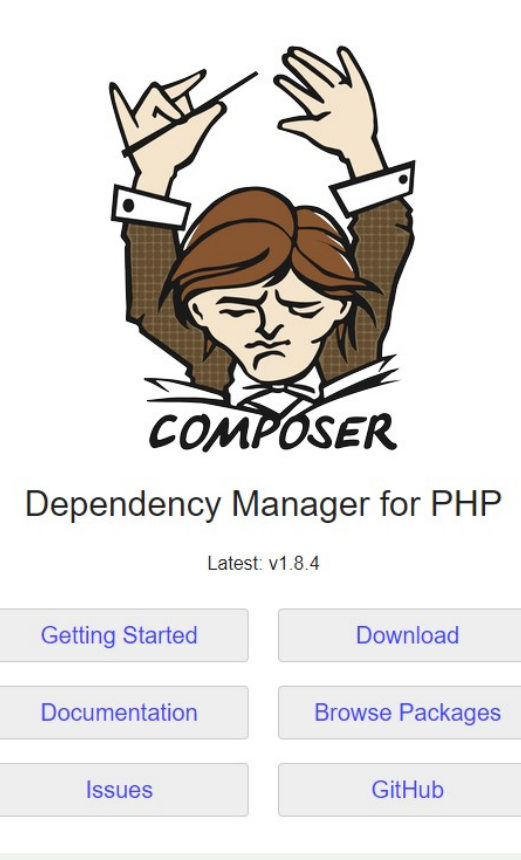

#### https://getcomposer.org/download/

Home Getting Started Download Documentation Browse Packages

#### Download Composer Latest: v1.8.4

#### Windows Installer

The installer will download con poser for you and set up your PATH environment variable so you can simply call composer from any directory.

Download and run Composer-Setup.exe - it will install the latest composer version whenever it is executed.

#### **Command-line installation**

To quickly install Composer in the current directory, run the following script in your terminal. To automate the installation, use the guide on installing Composer programmatically.

php -r "copy('https://getcomposer.org/installer', 'composer-setup.php');"
php -r "if (hash\_file('sha384', 'composer-setup.php') === '48e3236262b34d30969dca3c37281b3b4bbe3221bda826ac6a9a
php composer-setup.php
php -r "unlink('composer-setup.php');"

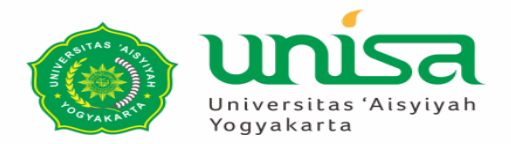

1. Sebelum menginstall Laravel, install dulu Composer Eksekusi

composer

Jangan lupa update PATH

Install Laravel dengan mengeksekusi perintah ini di command line
 composer global require laravel/installer
 Jangan lupa update PATH

3. Masuk ke direktori htdocs

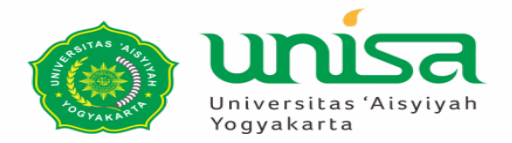

4. Buat template dengan mengeksekusi perintah ini di command linelaravel new <name projek>

atau

### laravel new <name projek> --auth

--auth digunakan untuk membuat otentifikasi secara otomatis

5. Masuk ke direktori <nama projek> dan eksekusi **php artisan serve** 

6. Buka browser dan kunjungi<a href="http://localhost/<name">http://localhost/<name</a> projek>

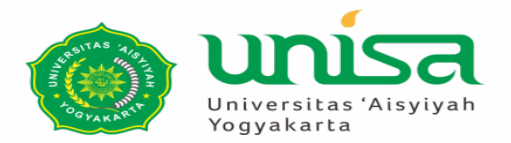

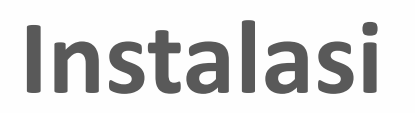

Hide solutions

Yolumes/Data/Unisa/Laravel Workshop/blog/

#### Symfony\Component\Debug\Exception\FatalErrorException

Declaration of Symfony\Component\Translation\TranslatorInterface::setLocale(\$locale) must be compatible with Symfony\Contracts\Translation\LocaleAwareInterface::setLocale(string \$locale)

http://blog.test/

#### **Database name seems incorrect**

You're using the default database name laravel. This database does not exist. Edit the .env file and use the correct database name in the DB\_DATABASE key

READ MORE Database: Getting Started docs

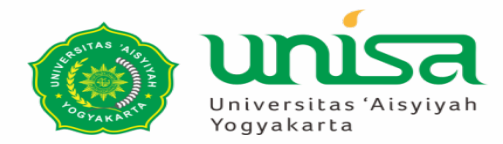

- 7. Buka file .env di root direktori projek baru
- 8. Ubah DB\_CONNECTION menjadi pgsql untuk database Postgresql dan port ke 5432
- 9. Bila database belum ada silahkan dibuat databasenya
- Contoh di postgresql, buka admin sql
- create database laravel
- create user myblog with encrypted password 'myblog'
- grant all privileges on database laravel to myblog;
- 10. Buka terminal/command prompt, masuk ke direktori projek baru, eksekusi di terminal/command promp
- php artisan migrate

DB\_CONNECTION=mysql DB\_HOST=127.0.0.1 DB\_PORT=3306 DB\_DATABASE=laravel DB\_USERNAME=root DB\_PASSWORD=

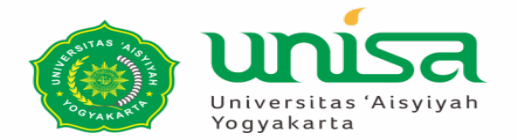

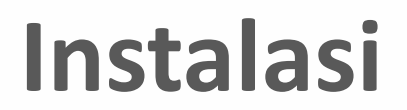

# Laravel

| DOCS | LARACASTS | NEWS | BLOG | NOVA | FORGE | VAPOR | GITHUB |
|------|-----------|------|------|------|-------|-------|--------|

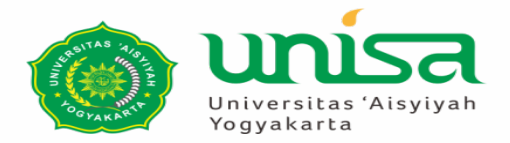

Setelah berhasil membuat projek, Laravel membuat direktori berikut

- **1.** app : kode untuk controller/model
- 2. boostrap : boostrap/cache dibuat writable
- 3. config : berisi konfigurasi dari projek: app.php, database.php
- 4. database : file yang diperlukan untuk migrasi
- **5. public** : menyimpan static file/images/javascript/css
- 6. resources : kode untuk view
- **7. routes** : berisi route projek: web.php, api.php
- 8. storage : writable permission, compiled stuff
- 9. tests : testing framework for PHPUnit
- 10. vendor : composer dependencies

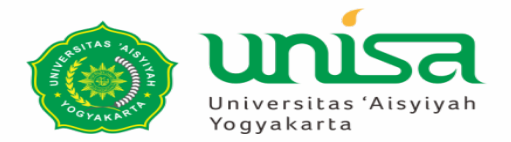

Untuk membuat otentifikasi Laravel menyediakan fitur otomatisnya.

Caranya: install package laravel/ui dengan cara mengeksekusi di terminal composer require laravel/ui --dev php artisan ui bootstrap –auth

Ubah file .env APP\_URL sesuai dengan nama webnya

APP\_DEBUG=true APP\_URL=<u>http://blog.test</u>

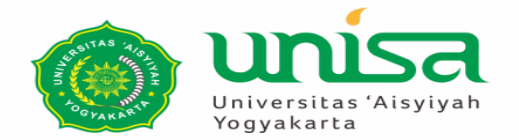

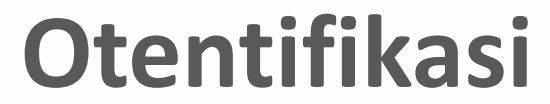

LOGIN REGISTER

# Laravel

DOCS LARACASTS NEWS BLOG NOVA FORGE VAPOR GITHUB

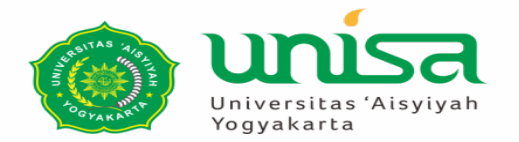

Forgot Your Password?

| Laravel |                |  | Login | Register |
|---------|----------------|--|-------|----------|
|         | Login          |  |       |          |
|         | E-Mail Address |  |       |          |
|         | Password       |  |       |          |

Remember Me

Login

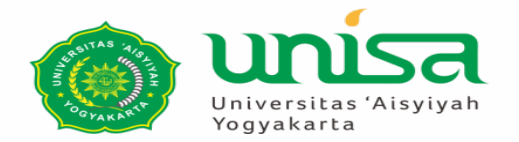

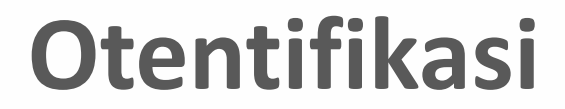

Laravel

Login Register

| Register         |          |
|------------------|----------|
| Name             |          |
| E-Mail Address   |          |
| Password         |          |
| Confirm Password |          |
|                  | Register |

Membutuhkan setting mail server

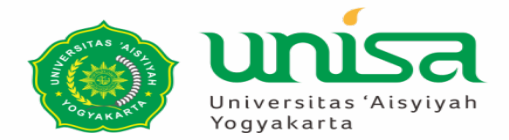

### Di .env, ubah mail settings

```
MAIL_DRIVER=smtp
MAIL_HOST=smtp.mailtrap.io
MAIL_PORT=2525
MAIL_USERNAME=null
MAIL_PASSWORD=null
MAIL_ENCRYPTION=null
```

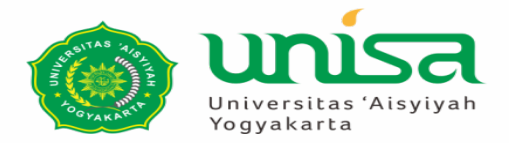

Untuk membuat verifikasi email, ketika mendaftar

Caranya:

- 1. Buka file User.php di direktori app
- 2. Untuk menambahkan fitur verifkasi email, User implementasi Illuminate\Contracts\Auth\MustVerifyEmail contract

use Illuminate\Contracts\Auth\MustVerifyEmail; use Illuminate\Foundation\Auth\User as Authenticatable; use Illuminate\Notifications\Notifiable;

class User extends Authenticatable implements MustVerifyEmail

use Notifiable;

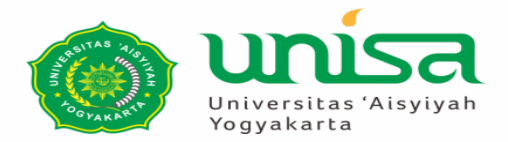

- 3. Buka file web.php di direktori routes
- 4. Tambahkan ['verify' => true] di Auth::routes
- 5. Tambahkan ->middleware('verified') pada route yang diwajibkan user untuk verifikasi email terlebih dahulu

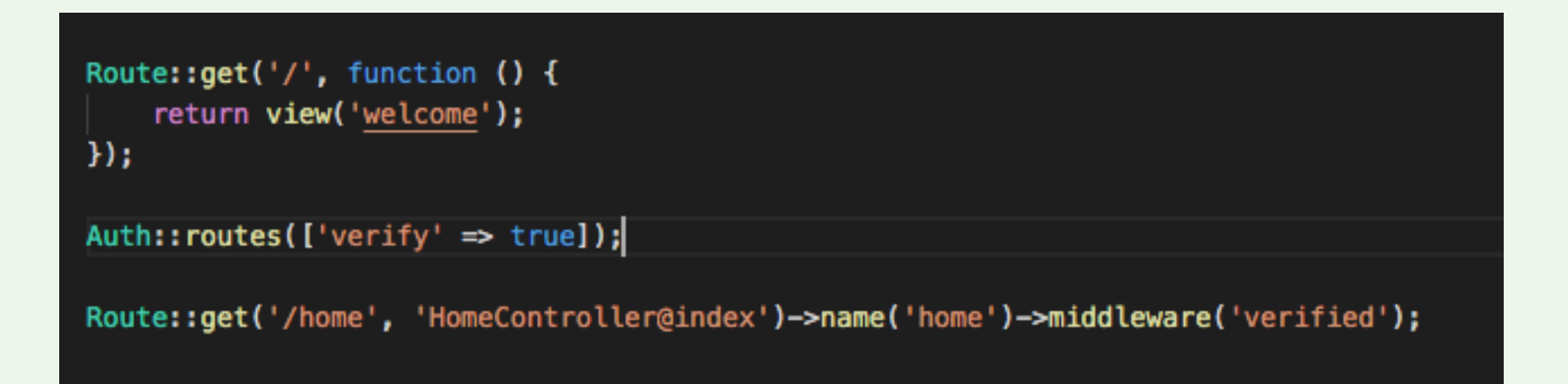

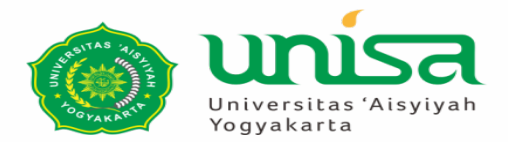

Η

d

 $\bigvee$ 

### Otentifikasi

| asil Register   | Example <tapscore@simplewater.us><br/>To: lutfi198@yahoo.com</tapscore@simplewater.us>                                                                                                    |
|-----------------|----------------------------------------------------------------------------------------------------|
| engan           | Laravel                                                                                                    |
| erifikasi Email | Hello!                                                                                                    |
|                 | Please click the button below to verify your email address.                                                                                                    |
|                 | Verify Email Address                                                                                                    |
|                 | If you did not create an account, no further action is required.<br>Regards,                                                                                                    |
|                 | Laravel                                                                                                    |
|                 | If you're having trouble clicking the "Verify Email Address" button, copy and paste the URL below into your web browser:<br>http://blog.test/email/verify/1/1ddaac5a66308f835ea208398658401196d456cd?<br>expires=1576373645&signature=6eb66f716b8d511a0cb154886740dd638c049d945e2 |
|                 | 71b638138e70c4a115672                                                                                                    |

© 2019 Laravel. All rights reserved.

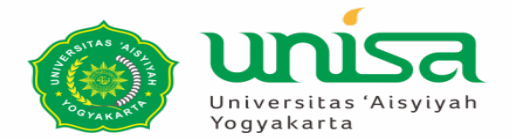

### Hasil Register dengan Verifikasi Email

| Laravel |                    | Lutfi 👻 |
|---------|--------------------|---------|
|         | Dashboard          |         |
|         | You are logged in! |         |

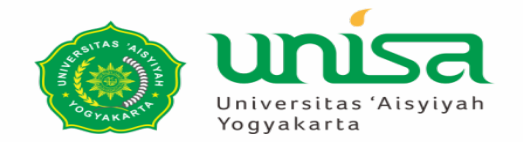

Laravel

Login Register

| Reset Password |                          |  |
|----------------|--------------------------|--|
| E-Mail Address |                          |  |
|                | Send Password Reset Link |  |

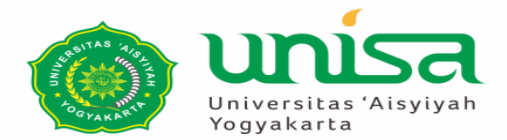

#### Laravel

#### Hello!

You are receiving this email because we received a password reset request for your account.

Reset Password

This password reset link will expire in 60 minutes.

If you did not request a password reset, no further action is required.

Regards,

Laravel

If you're having trouble clicking the "Reset Password" button, copy and paste the URL below into your web browser: http://localhost/password/reset/4eef145e292cd456e8cb25efc6bc841420d85ad5c50a7 2c65ccfd5df1aaebe92?email=lutfi198%40yahoo.com

© 2019 Laravel. All rights reserved.

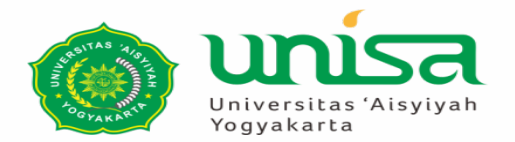

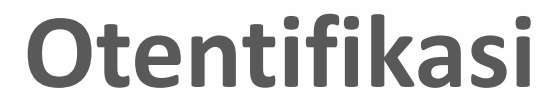

Laravel

Login Register

| Reset Password   |                    |
|------------------|--------------------|
| E-Mail Address   | lutfi198@yahoo.com |
| Password         | •••••              |
| Confirm Password | •••••              |
|                  | Reset Password     |

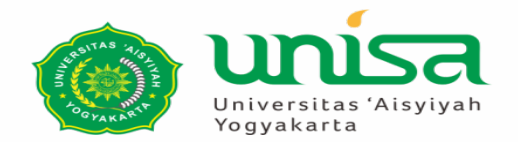

#### Laravel

Lutfi 💌

| Dashboard |                               |  |  |  |
|-----------|-------------------------------|--|--|--|
|           | Your password has been reset! |  |  |  |
|           | You are logged in!            |  |  |  |

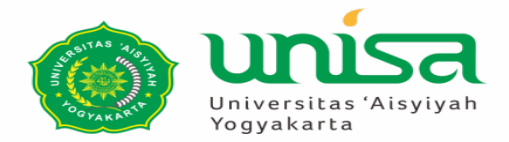

Laravel menggunakan Eloquent sebagai Object Relation Model

Setiap Table di database mempunyai 1 Model class di PHP

Eloquent secara default menggunakan Auto increment primary key (integer)

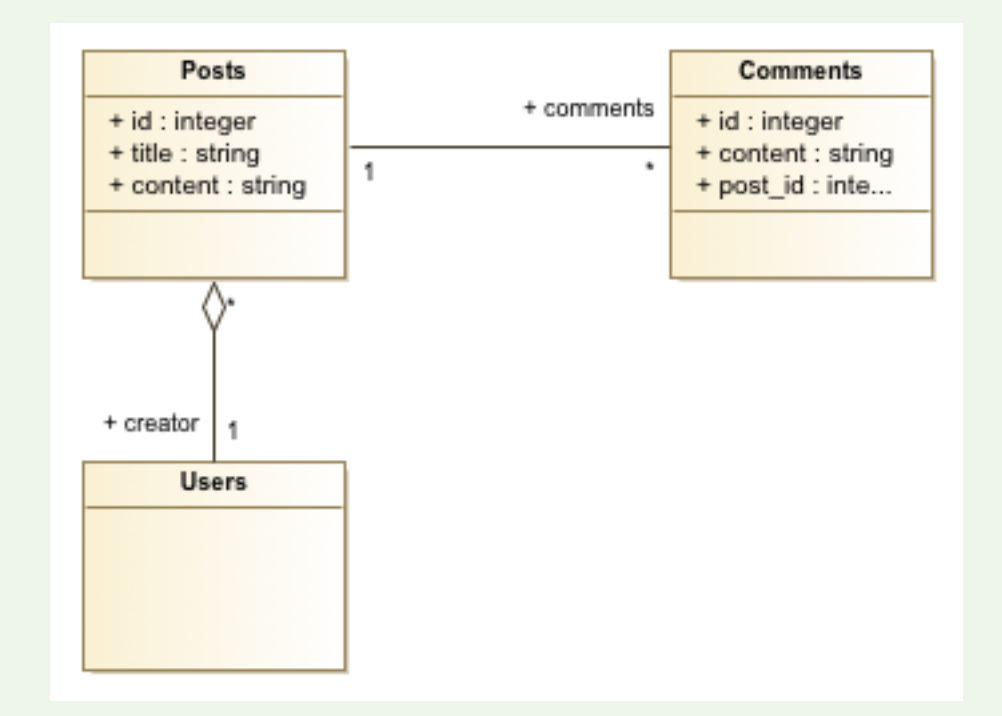

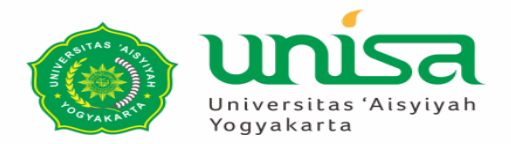

Membuat class model secara otomatis

1. Menggunakan terminal eksekusi perintah ini di direktori projek

php artisan make:model Post –m

Otomatis membuat file Post.php berisi class dan migration file

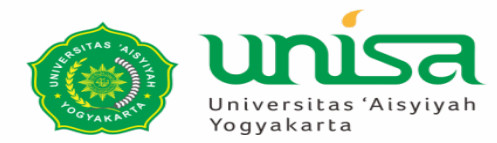

#### <?php

namespace App;

 $\prod$ 

```
use Illuminate\Database\Eloquent\Model;
```

class Post extends Model

```
use Illuminate\Support\Facades\Schema;
class CreatePostsTable extends Migration
    /**
     * Run the migrations.
     * @return void
    public function up()
        Schema::create('posts', function (Blueprint $table) {
            $table->bigIncrements('id');
            $table->text('title')->nullable();
            $table->text('content')->nullable();
            $table->bigInteger('user_id');
            $table->timestamps();
       });
```

```
/**
 * Reverse the migrations.
 *
 * @return void
 */
public function down()
{
 Schema::dropIfExists('posts');
}
```

use Illuminate\Database\Migrations\Migration;

use Illuminate\Database\Schema\Blueprint;

<?php

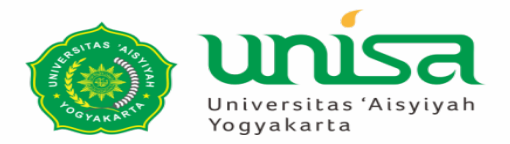

Membuat class model secara otomatis

### 2. Menggunakan terminal eksekusi perintah ini di direktori projek

php artisan make:model Comment -m

Otomatis membuat file Comment.php berisi class dan migration file

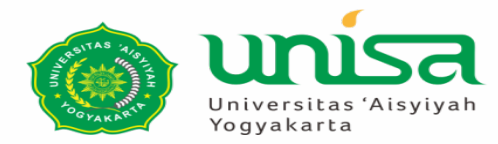

#### <?php

namespace App;

use Illuminate\Database\Eloquent\Model;

#### class Comment extends Model

 $\Pi$ 

#### <?php

use Illuminate\Database\Migrations\Migration;
use Illuminate\Database\Schema\Blueprint;
use Illuminate\Support\Facades\Schema;

#### class CreateCommentsTable extends Migration

```
/**
 * Run the migrations.
 *
 * @return void
 */
public function up()
{
    Schema::create('comments', function (Blueprint $table) {
      $table->bigIncrements('id');
      $table->text('content')->nullable();
      $table->bigInteger('post_id');
      $table->timestamps();
    });
```

# /\*\* \* Reverse the migrations. \* \* @return void \*/ public function down() {

Schema::dropIfExists('comments');

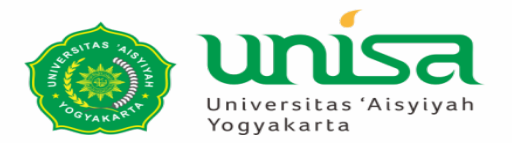

Migration

Laravel memudahkan untuk mengupdate database Eksekusi perintah

php artisan migrate

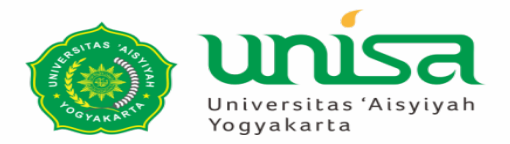

Relationship:

- 1. One to One menggunakan hasOne (Post hasOne User)
- 2. One to Many menggunakan hasMany (Post hasMany Comment)
- 3. One to Many (Inverse) menggunakan belongsTo (Comment hasOne Post)
- 4. Many to Many menggunakan belongsToMany

Post hasMany Comment karena post\_id adanya di table comments

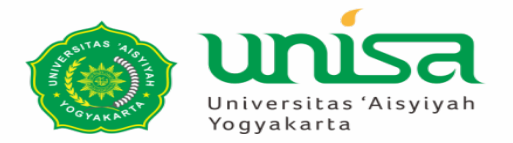

### Relationship:

#### <?php

#### namespace App;

```
use Illuminate\Database\Eloquent\Model;
class Post extends Model
{
    public function creator()
    {
       return $this->belongsTo('App\User', 'user_id', 'id');
    }
    public function comments()
    {
       return $this->hasMany('App\Comment');
    }
}
```

#### <?php

{

#### namespace App;

- use Illuminate\Database\Eloquent\Model;
- class Comment extends Model
  - public function post()
    {
     return \$this->belongsTo('App\Post');

class User extends Authenticatable implements MustVerifyEmail
 use Notifiable;
 public function posts()
 {
 return \$this->hasMany('App\Post');
 }

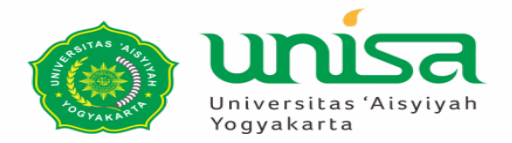

Controller: yang mengatur antara View dan Model

Untuk mengakses controller dari View memerlukan Routing. Routing menggunakan HTTP Verbs

Disimpan di web.php atau api.php

Route::get(\$uri, \$callback); Route::post(\$uri, \$callback); Route::put(\$uri, \$callback); Route::patch(\$uri, \$callback); Route::delete(\$uri, \$callback); Route::options(\$uri, \$callback);

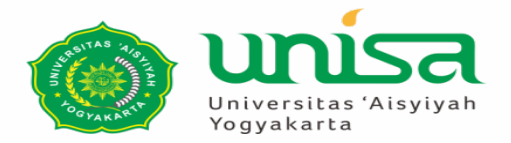

Untuk routing yang memerlukan ijin akses menggunakan middleware. Middleware adalah fungsi yang digunakan sebelum mengeksekusi request Tugas middleware yang terpenting adalah filtering request, contoh ijin akses.

Untuk mengedit routing, web.php dan api.php bisa digunakan. web.php untuk yang berhubungan dengan routing halaman web api.php untuk yang berhubungan dengan API Ajax

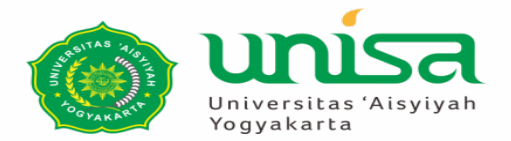

### web.php

```
Route::get('/', function () {
    return view('welcome');
});
```

```
Auth::routes(['verify' => true]);
```

```
Route::get('/home', 'UserController@posts')->middleware('verified', 'auth');
Route::post('/posts', 'UserController@create_or_update_post')->middleware('verified', 'auth');
```

```
Route::post('/comments', 'HomeController@create_comment');
```

### api.php

```
Route::get('/posts/{id}', 'HomeController@post');
Route::middleware('auth:api')->get('/user', function (Request $request) {
    return $request->user();
});
```

Route::middleware('auth:api')->post('/posts', 'UserController@create\_or\_update\_post');
Route::middleware('auth:api')->delete('/posts/{id}', 'UserController@delete\_post');

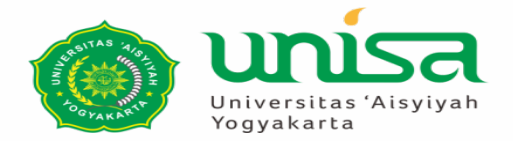

<?php

Untuk membuat controller dilakukan dengan mengeksekusi perintah berikut:

php artisan make:controller UserController

```
namespace App\Http\Controllers;
use Illuminate\Http\Request;
use App\Post;
use Illuminate\Support\Facades\Auth;
class UserController extends Controller
    public function posts(Request $request)
    ł
        return view('home');
    }
    public function create_or_update_post(Request $request)
    public function delete_post(Request $request, $id)
```

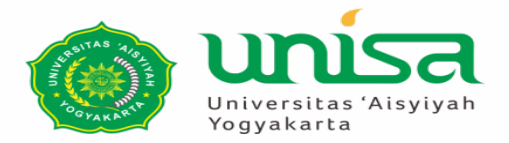

Menampilkan tampilan di browser. Menggunakan blade template. Gabungan html, css, javascript, dan kata kunci spesial.

Sebagai dasar kita menggunakan home.blade.php.

Kita akan menggunakan jquery di cdn, edit file resources/views/layouts/app.blade.php

<!-- Scripts -->
<script src="{{ asset('js/app.js') }}" defer></script>
<script
src="https://code.jquery.com/jquery-3.4.1.slim.min.js"
integrity="sha256-pasqAKBDmFT4eHoN2ndd6lN370kFiGUFyTiUHWhU7k8="
crossorigin="anonymous"></script>

```
Universitas
Yogyakarta
```

</div>

```
<div class="container">
  <div class="row justify-content-center">
    <div class="col-md-12">
       <thead>
              No.
              Judul
              Isi
              Dimodifikasi Tanggal
             <button type="button" id="btn-add">Buat Baru</button>
             </thead>
         @foreach ($posts as $post)
              {{$loop->iteration}}
              {{$post->title}}
             {{$post->content}}
             {{$post->updated_at}}
              <button type="button" class="btn-edit" data-id="{{$post->id}}">Edit</button>
                <button type="button" class="btn-delete" data-id="{{$post->id}}">Delete</button>
              @endforeach
         </div>
  </div>
```

```
<div class="modal" id="edit-post-modal" tabindex="-1" role="dialog">
   <div class="modal-dialog" role="document">
     <div class="modal-content">
       <div class="modal-header">
         <h5 class="modal-title" id="modal-title">Modal title</h5>
         <button type="button" class="close" data-dismiss="modal" aria-label="Close">
           <span aria-hidden="true">&times;</span>
         </button>
       </div>
       <div class="modal-body">
           <form class="form-horizontal">
               <input type="hidden" name="post_id" id="post_id" value="">
               <div class="form-group">
                   <label class="col-sm-2 control-label" for="title">Judul</label>
                   <div class="col-sm-10">
                       <input class="form-control" type="text" id="title" name="title" value="" placeholder="Silahkan isi judul" />
                   </div>
               </div>
               <div class="form-group">
                   <label class="col-sm-2 control-label" for="content">Isi</label>
                   <div class="col-sm-10">
                       <textarea class="form-control" style="min-height: 200px;" name="content" id="content"></textarea>
                   </div>
               </div>
           </form>
       </div>
       <div class="modal-footer">
         <button type="button" class="btn btn-primary" id="btn-save">Save</button>
         <button type="button" class="btn btn-secondary" data-dismiss="modal">Close</button>
       </div>
     </div>
   </div>
 </div>
```

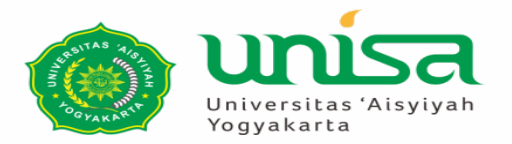

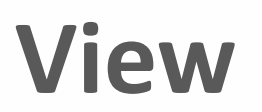

Ajax

Untuk mengaktifkan ajax, API authentication harus diaktifkan. Diperlukan perubahan database untuk tabel users. Eksekusi perintah

php artisan make:migration enable\_api\_user\_access

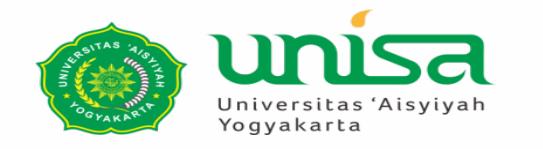

#### php artisan migrate

View

<?php

use Illuminate\Database\Migrations\Migration; use Illuminate\Database\Schema\Blueprint; use Illuminate\Support\Facades\Schema;

#### class EnableApiUserAccess extends Migration

```
/**
* Run the migrations.
* @return void
public function up()
   Schema::table('users', function ($table) {
       $table->string('api_token', 80)->after('password')
                            ->unique()
                            ->nullable()
                            ->default(null);
   });
/**
* Reverse the migrations.
* @return void
public function down()
   Schema::table('users', function ($table) {
       $table->dropColumn(['api_token']);
   });
```

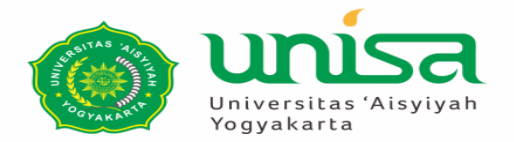

### View

Tambahkan kode berikut LoginController di app\Http\Controllers\Auth\LoginController.php

```
public function __construct()
{
    $this->middleware('guest')->except('logout');
}
protected function authenticated(Request $request, $user)
{
    $user->api_token = \Str::random(80);
    $user->save();
}
```

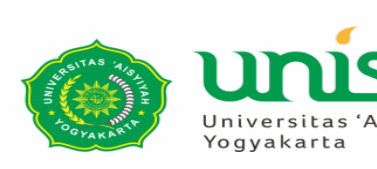

UserController.php diubah menjadi

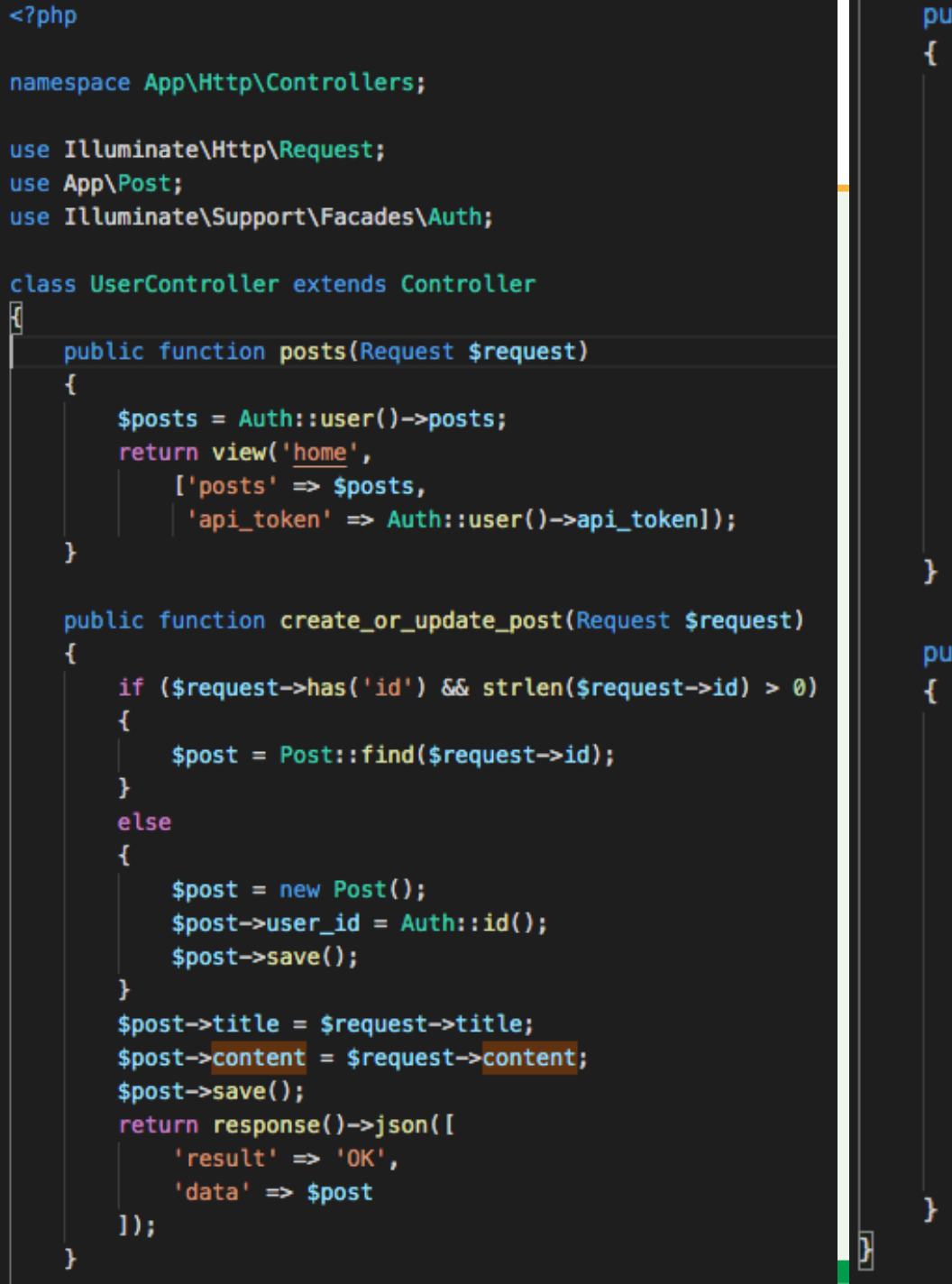

public function delete\_post(Request \$request, \$id) if (\$id) \$post = Post::find(\$id); \$post->delete(); return response()->json([ 'result' => 'OK' 1); return response()->json([ 'result' => 'ERROR', 'message' => 'Invalid ID' 1); public function post(Request \$request, \$id) if (\$id) \$post = Post::find(\$id); return response()->json([ 'result' => 'OK', 'data' => \$post 1); return response()->json([ 'result' => 'ERROR', 'message' => 'Invalid ID' 1);

> AuthenticatesUsers Aa <u>Abl</u> 👫 N \$('.btn-edit').click(function(e) { \$.get( "{{ url('api/posts') }}/"+\$(this).data('id')+"?api\_token={{\$api\_token}}", function(data, status){ if(data.result=='OK') \$( document ).ready(function() { \$('#btn-add').click(function(e) { data = data.data: \$('#modal-title').text('Buat Post Baru'); \$('#post\_id').val(data.id), \$('#post\_id').val(''); \$('#title').val(data.title), \$('#title').val(''); \$('#content').val(data.content), \$('#modal-title').text('Edit Post'); \$('#content').val(''); \$('#edit-post-modal').modal('show'); \$('#edit-post-modal').modal('show'); else \$('#btn-save').click(function(e) { alert(data.message); \$.post( "{{ url('posts') }}", **}); });** \_token: "{{ csrf\_token() }}", id: \$('#post\_id').val(), \$('.btn-delete').click(function(e) { title: \$('#title').val(), if (confirm("Apakah anda yakin ingin menghapus ini?")) content: \$('#content').val(), api\_token: '{{\$api\_token}}', \$.ajax({ url: "{{ url('api/posts') }}/"+\$(this).data('id')+"?api\_token={{\$api\_token}}", type: 'DELETE', function(data, status){ success: function(data) { if(data.result=='OK') if(data.result=='OK') \$('#edit-post-modal').modal('hide'); location.reload(); location.reload(); else alert(data.message); alert(data.message); **}); }); });** </script> @endsection

},

else

**});** 

**});** 

TAS .

**});** 

<script>

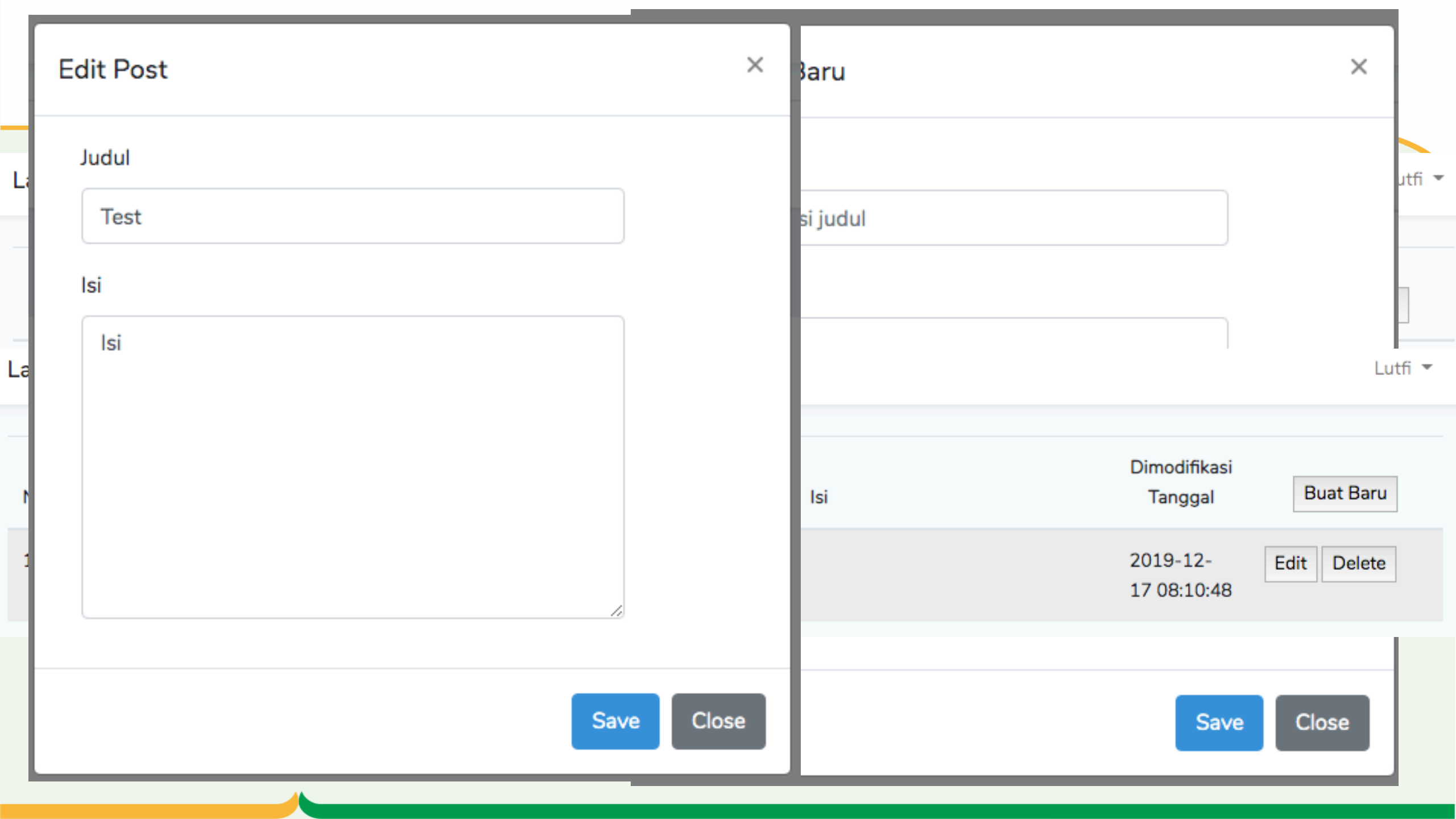

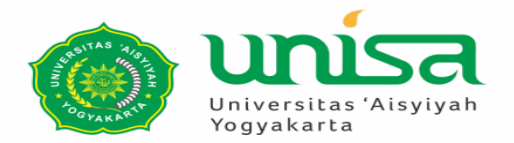

### **PENUTUP BELAJAR**

بِسْمِ اللَّهِ الرَّحْمَنِ الرَّحِيمِ

اَللَّهُمَّ أَرِنَا الْحَقَّ حَقًّا وَارْزُقْنَا اتِّبَاعَه ُ وَأَرِنَا الْبَاطِلَ بَاطِلاً وَارْزُقْنَا اجْتِنَابَهُ

Ya Allah Tunjukkanlah kepada kami kebenaran sehinggga kami dapat mengikutinya,

Dan tunjukkanlah kepada kami keburukan sehingga kami dapat menjauhinya.

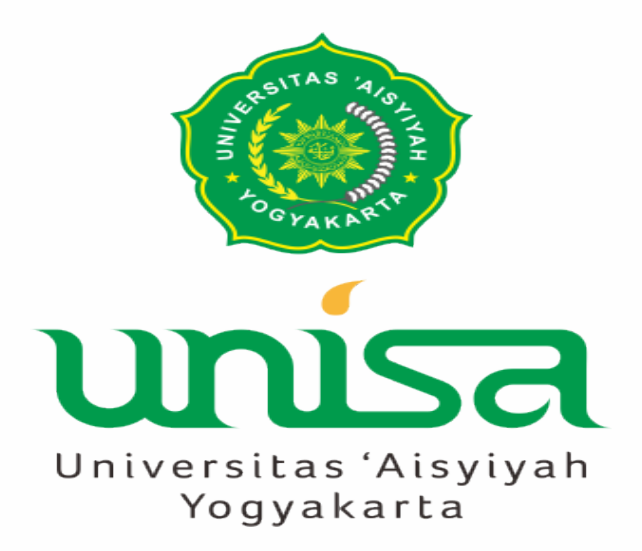